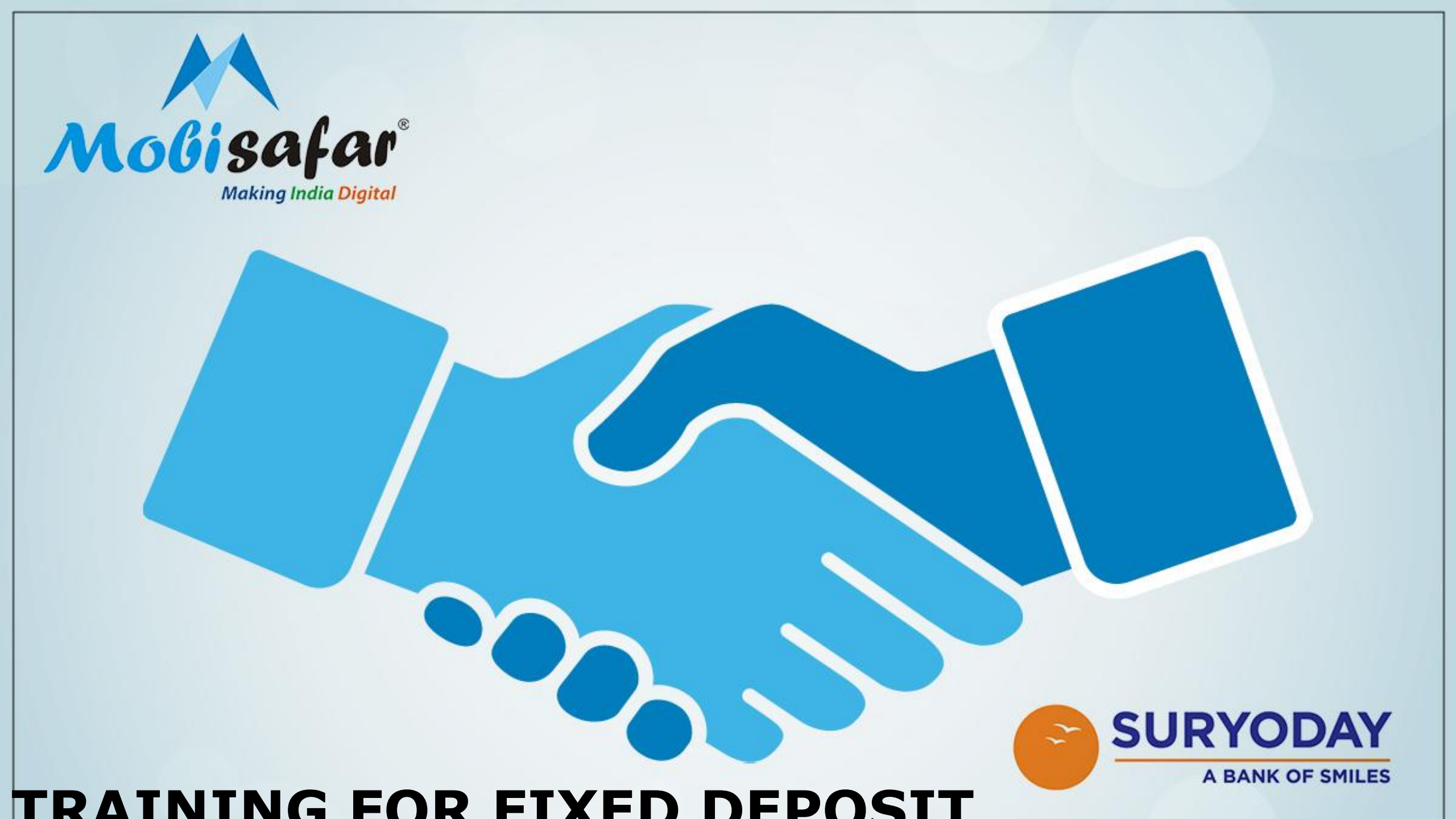

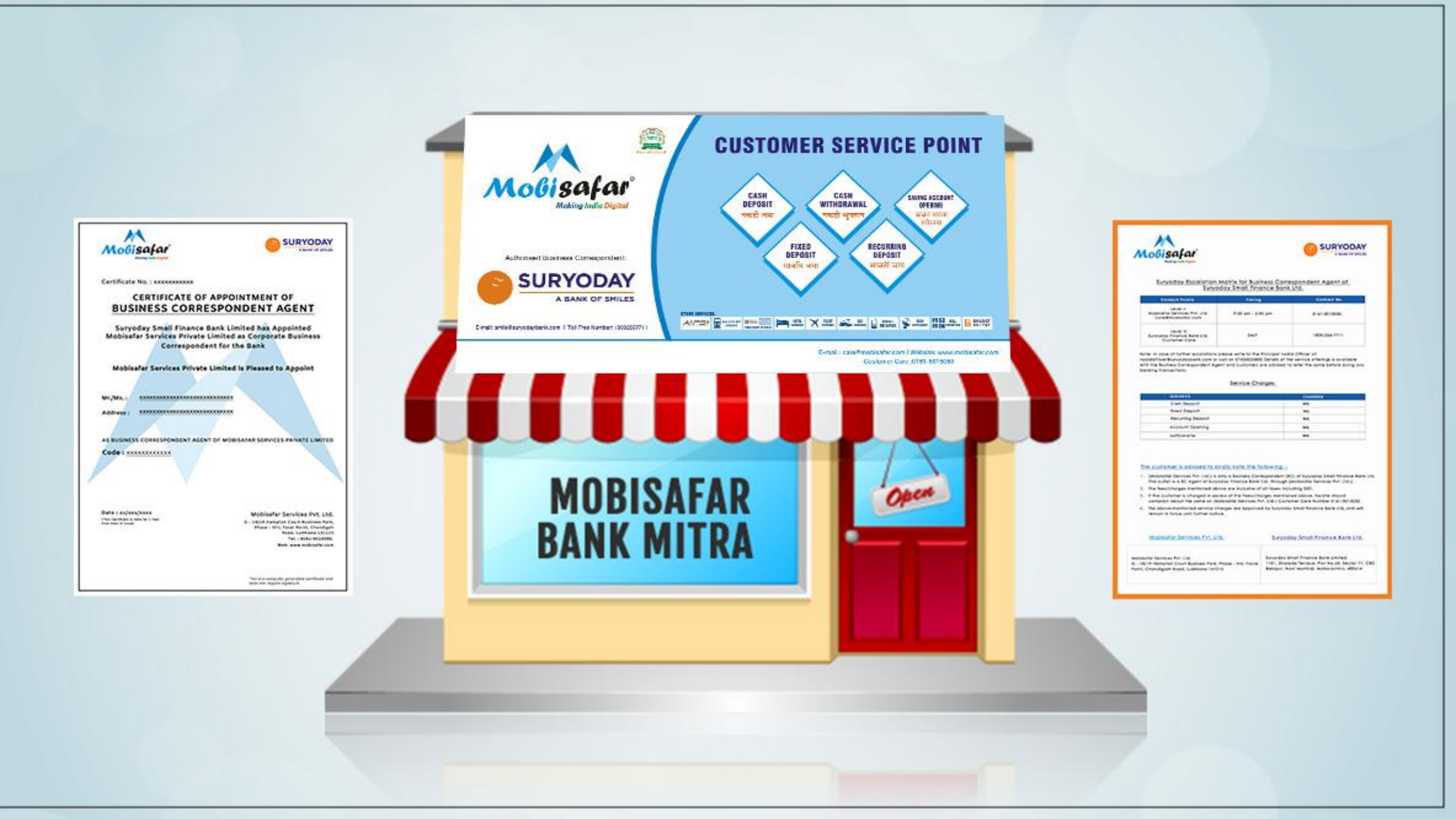

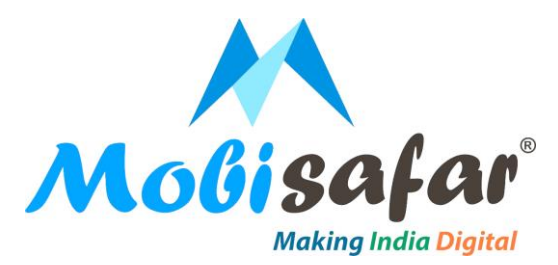

#### Select Fixed deposit at home page

| M Home                                                 | × Mobisafar   Suryoday Bank ×                  | +                                               |                                                                                                    | ~ - 0 ×       |
|--------------------------------------------------------|------------------------------------------------|-------------------------------------------------|----------------------------------------------------------------------------------------------------|---------------|
| $\leftarrow$ $\rightarrow$ C $ ightarrow$ suryoday.mol | bisafar.com/home/landing                       |                                                 | Q 🖻 🕁                                                                                                    | · 😕 😇 🗯 🖬 🌲 : |
|                                                        | 🖨 Hom                                          | e 💪 Contact Us Ø Open Hours: 9AM to 6PM: (Mon-S | at) 🖂 care@mobisafar.com 💪 0161-5015050                                                                                              |               |
|                                                        | Mobisafar <sup>®</sup><br>Making India Digital |                                                 | MSP CODE: MSP0001 ( Logout                                                                                                    |               |
|                                                        |                                                |                                                 | Powered By: SURYODAY                                                                                                    |               |
|                                                        |                                                | Ĕ                                               |                                                                                                    |               |
|                                                        | Saving Account                                 | Fixed Deposit<br>Know more                      | Recurring Deposit<br>Know more                                                                                                    |               |
|                                                        | Cash Deposit                                   | Mini Statement                                  | المعند المعند المعند المعند المعند المعند المعند المعند المعند المعند المعند المعند المعند المعند المعند المعند<br>Insta Kit Request |               |
|                                                        |                                                |                                                 |                                                                                                    |               |

© Copyright Mobisafar 2022 | All Rights Reserved

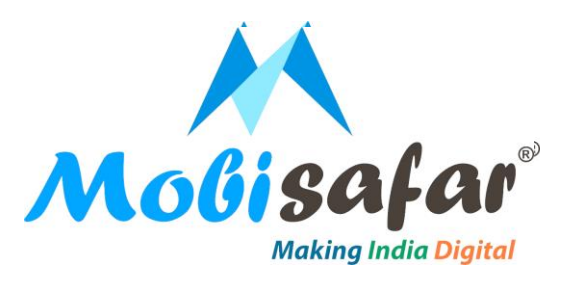

#### **Enter Customer's Mobile Number & click on GET OTP**

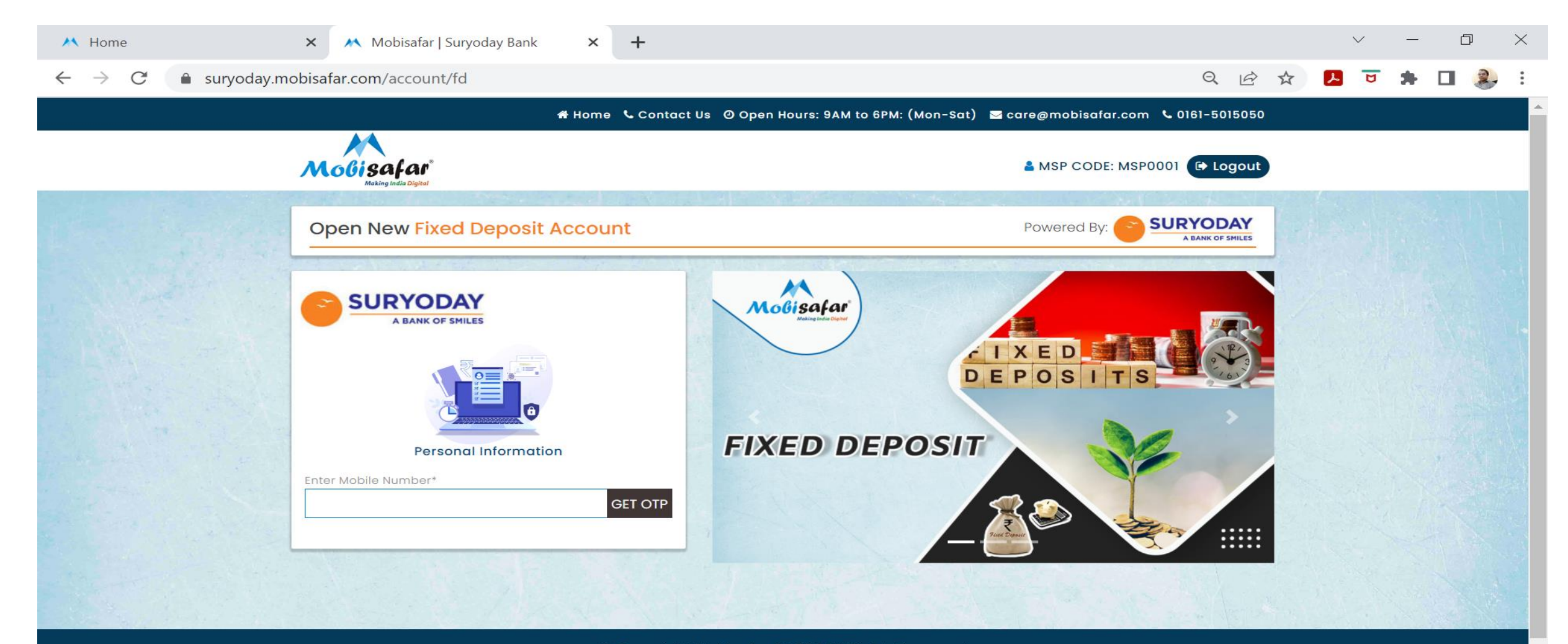

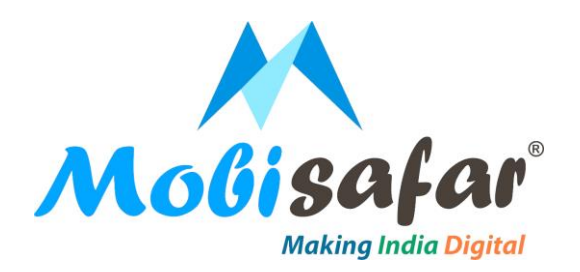

# Enter customer's Aadhar number & click on proceed Mobisafar

| M Home                                                 | × Mobisafar   Suryoday Bank × +   |                                                                              | $\sim$         | — | D | $\times$ |
|--------------------------------------------------------|-----------------------------------|------------------------------------------------------------------------------|----------------|---|---|----------|
| $\leftarrow$ $\rightarrow$ C $\blacksquare$ suryoday.m | obisafar.com/account/fd           |                                                                              | <del>ک</del> ک | * |   | ) :      |
|                                                        | 🖶 Home 🕓 Contac                   | t Us 🛛 Open Hours: 9AM to 6PM: (Mon-Sat) 🛛 care@mobisafar.com 📞 0161-5015050 |                |   |   |          |
|                                                        | Molisafar<br>Making India Digital | MSP CODE: MSP0001 C Logout                                                   |                |   |   |          |
|                                                        | Open New Fixed Deposit Account    | Powered By: SURYODAY                                                         |                |   |   |          |
|                                                        | <image/>                          | <image/>                                                                     |                |   |   |          |
|                                                        |                                   |                                                                              |                |   |   |          |

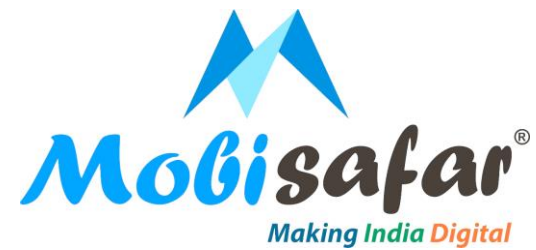

#### Select product type, enter deposit amount, deposit term & choose disbursement option. Click on proceed to continue.

| M Home                                          | × Mobisafar   Suryoday Bank × -                                                                       | +                                                                                                    | $\sim$         |     | D  | $\times$ |
|-------------------------------------------------|----------------------------------------------------------------------------------------------------|----------------------------------------------------------------------------------------------------|----------------|-----|----|----------|
| $\leftrightarrow$ $\rightarrow$ C $$ suryoday.m | obisafar.com/account/fd                                                                               | Q 1 ☆ ☆                                                                                                    | <del>ک</del> ق | * 🗆 | 2. | :        |
|                                                 | Molisafar<br>Making India Digital                                                                     | MSP CODE: MSP0001 ( Logout                                                                                                    |                |     |    | ^        |
|                                                 | Open New Fixed Deposit Account                                                                        | Powered By: Exercised Contractions of the contraction of the contraction of the contracti |                |     |    |          |
|                                                 | FD Cumulative Regular         Deposit Amount (Rs.)*         2000         Deposit Term*         1 Year |                                                                                                    |                |     |    |          |
|                                                 | Disbursement Options*<br>Transfer To Another Bank Account<br>G BACK<br>PROCE                          |                                                                                                    |                |     |    |          |

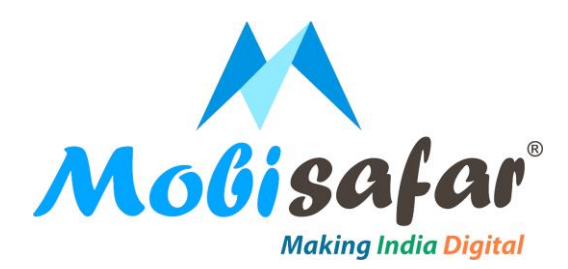

#### Enter IFSC code, account number & account type. Click on proceed.

| Open New Fixed Deposit Account | Press F11 to exit full screen Powered By: SURYODAY A BANK OF SMILES |
|--------------------------------|---------------------------------------------------------------------|
| SURYODAY<br>A BANK OF SMILES   | Molisafar<br>Daking india Digital                                   |
| Beneficiary Account            |                                                                     |
| Branch ID*                     | DEPOSIT                                                             |
| Branch Name*                   |                                                                     |
| Account Number*                |                                                                     |
| Account Name*                  |                                                                     |
| Account Type SAVING            |                                                                     |
|                                |                                                                     |

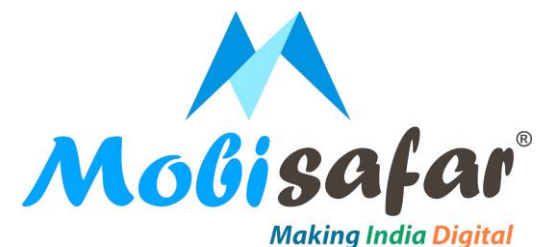

#### Validate the fixed deposit details like deposit amount, term, rate of interest, interest amount & maturity amount. Click on proceed.

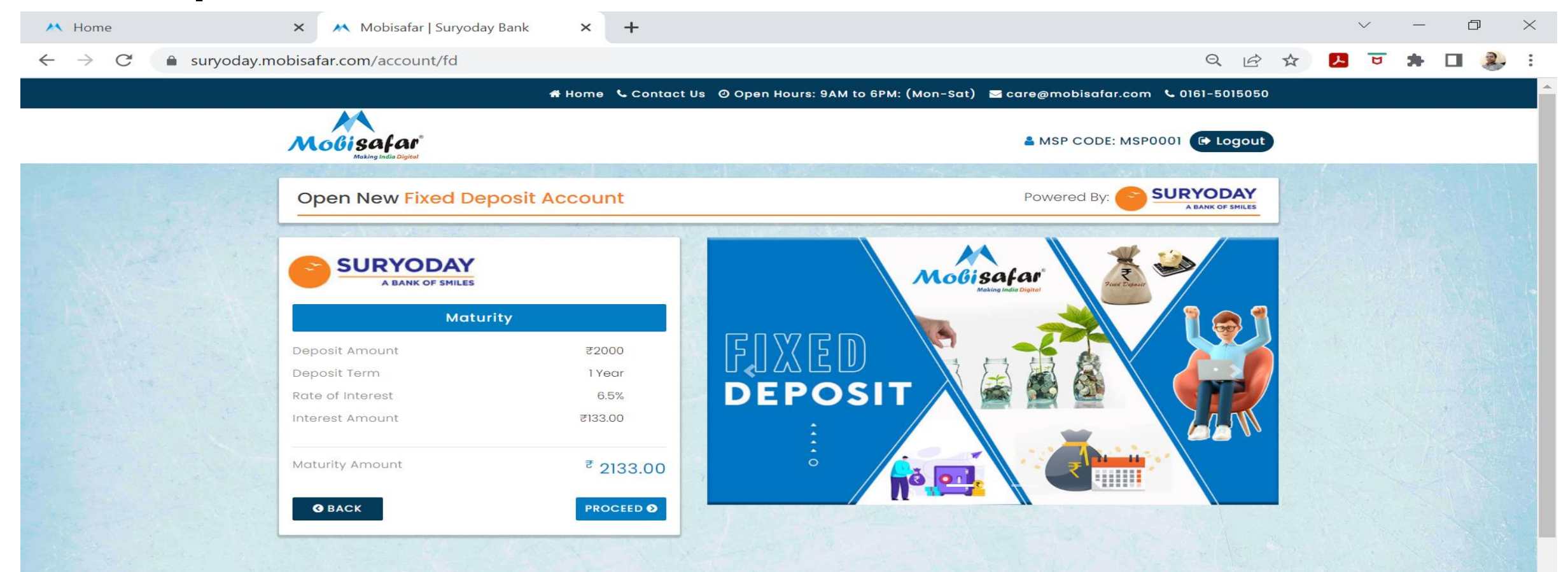

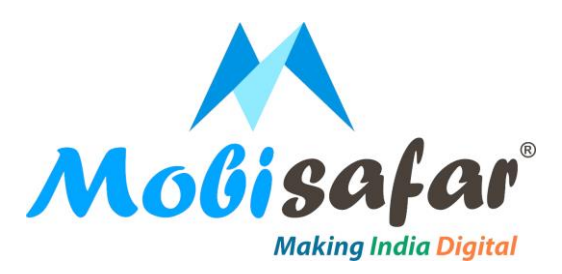

#### Initiate Aadhar E-KYC & click on fingerprint button. Click on proceed.

| ← → C i suryoday.mobisafar.com/acc                             | ccount/fd                                                   | Q B                                                                                                    | ☆ 😕 |  | 2. :     |
|----------------------------------------------------------------|-------------------------------------------------------------|----------------------------------------------------------------------------------------------------|-----|--|----------|
|                                                                | 🖨 Home                                                      | 🖕 Contact Us 🛛 Open Hours: 9AM to 6PM: (Mon-Sat) 🛛 care@mobisafar.com 📞 0161-5015050                                                                                                    | i   |  | <u>^</u> |
| MoGisaf                                                        | ar Digital                                                  | Second Second Se | )   |  |          |
| Open New                                                       | v Fixed Deposit Accour                                      | Powered By: SURYODAY                                                                                                    |     |  |          |
| Customer Finge<br>Customer Finge<br>Cuick &<br>Retry<br>Caback | Aadhaar E-KYC<br>gerprint<br>& Touch the fingerprint sensor | <image/> <section-header><section-header><image/><section-header><image/><section-header><image/></section-header></section-header></section-header></section-header>                                                                                                    |     |  |          |

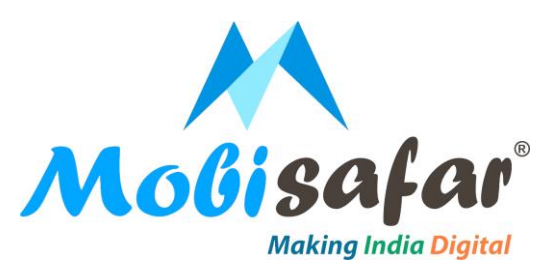

#### **Once your Aadhar E-KYC done. Click proceed**

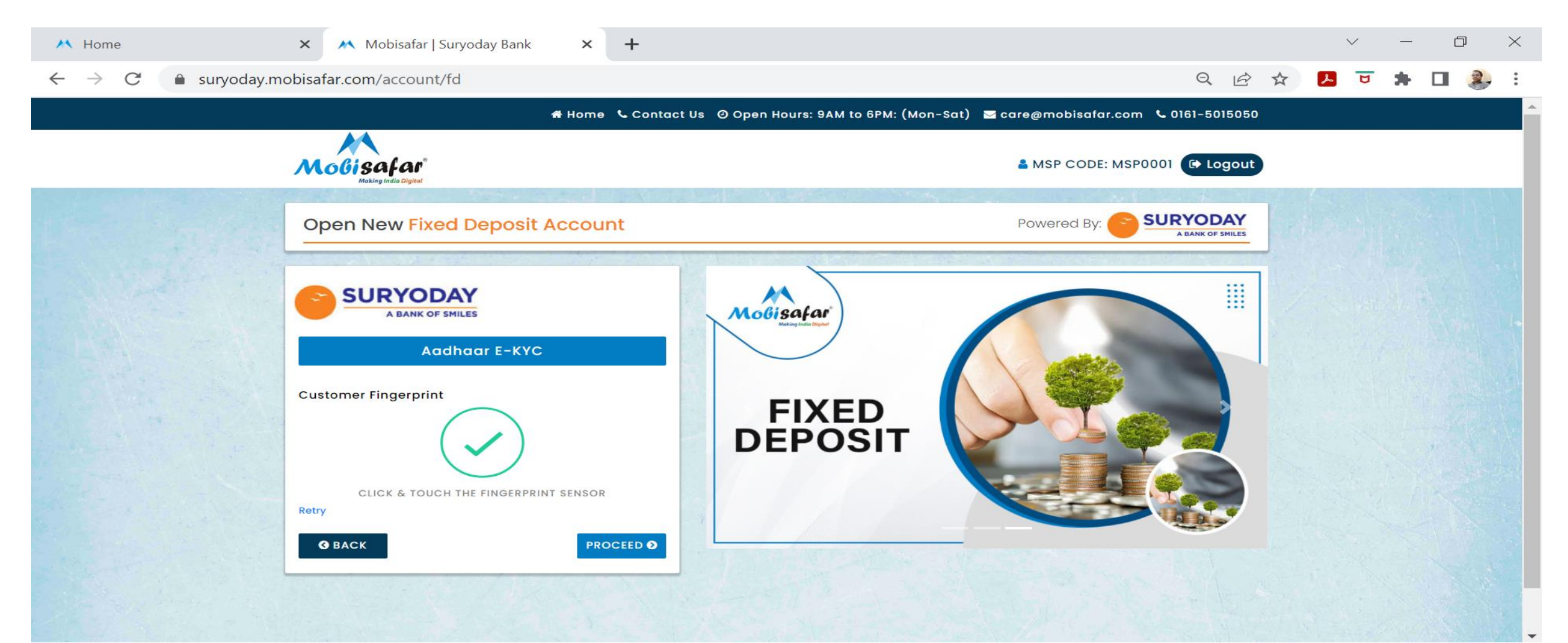

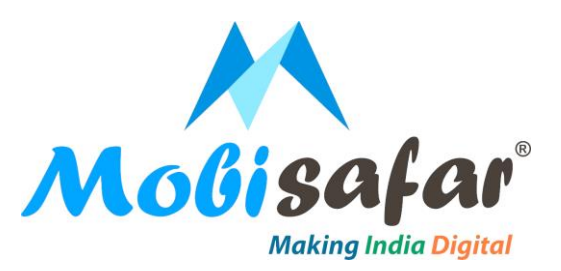

#### Validate all the E-KYC details. Click proceed.

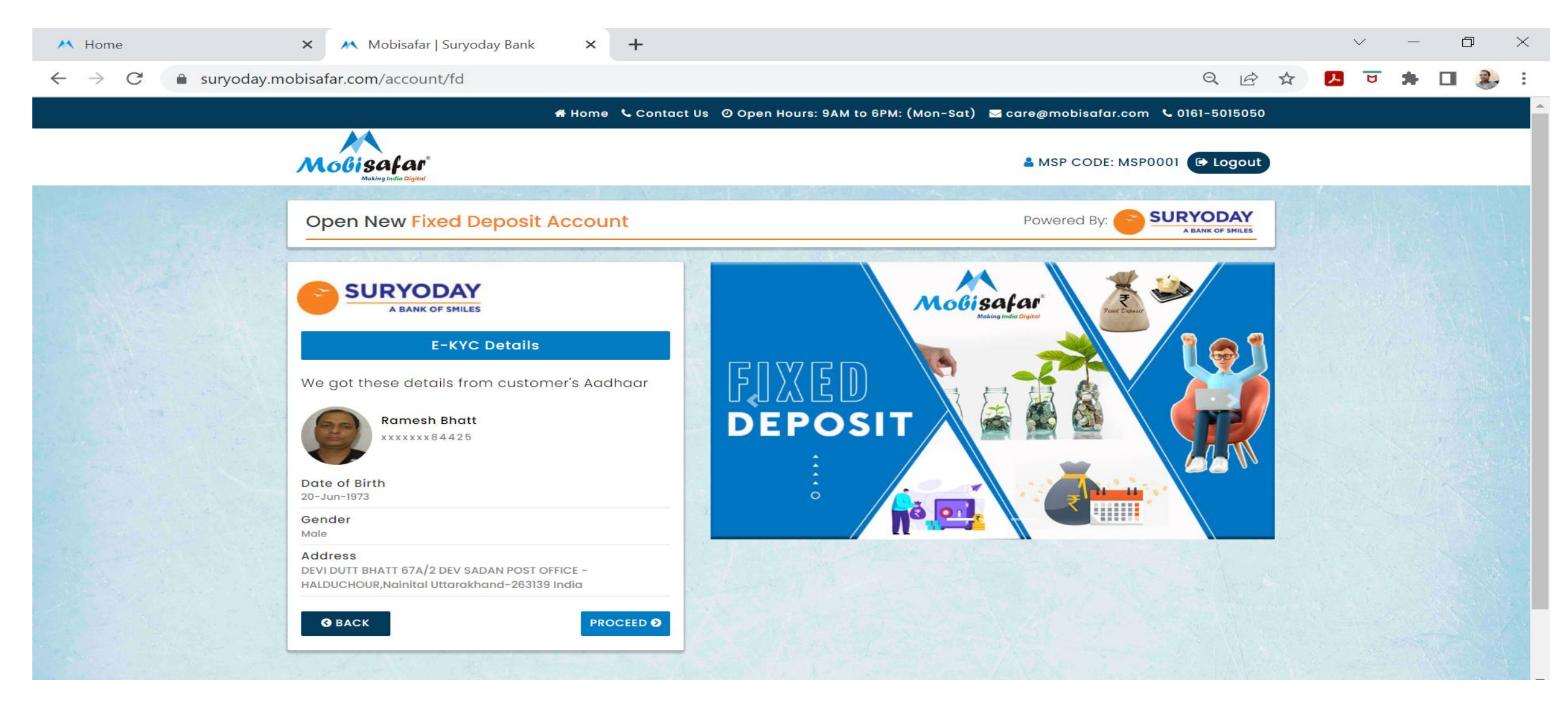

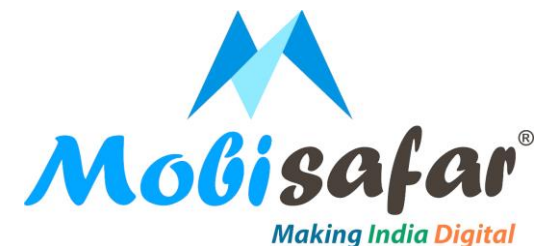

### Enter PAN details. Select occupation, annual income & PAN number. Click proceed.

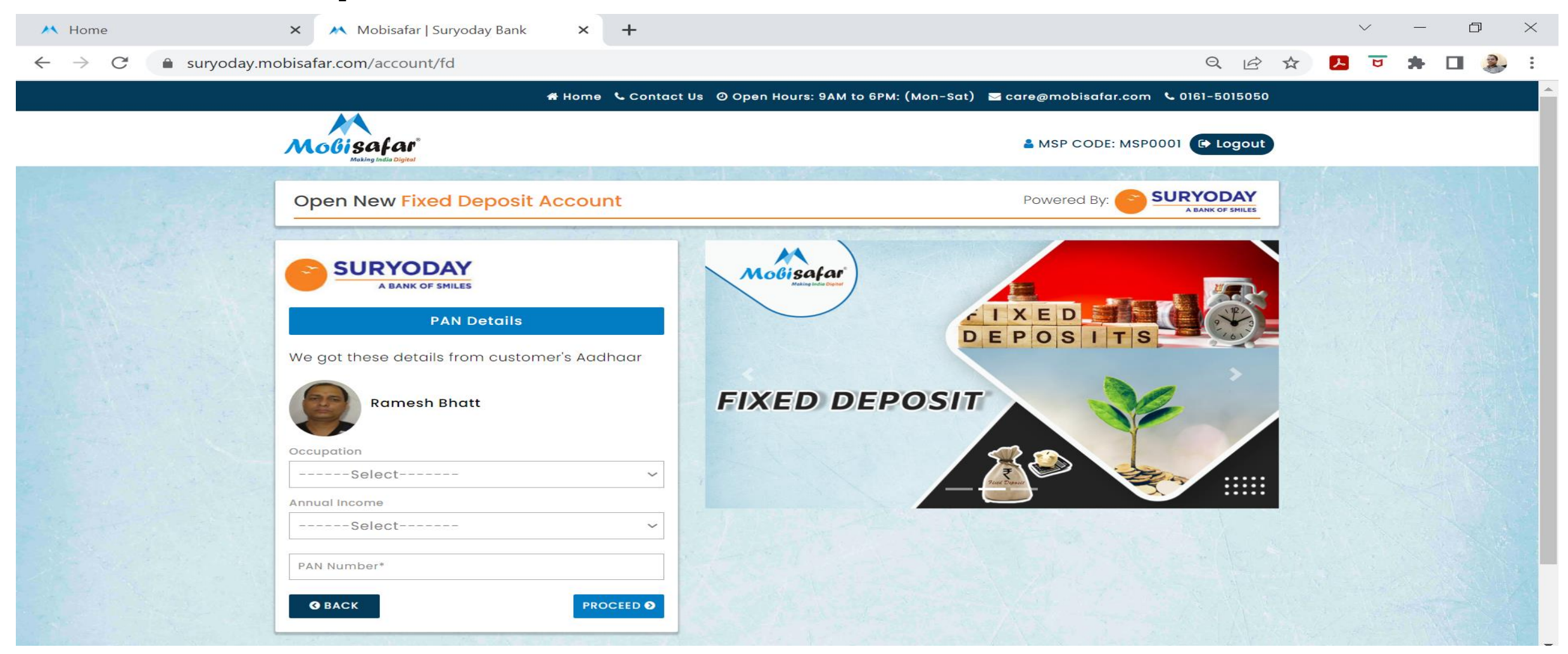

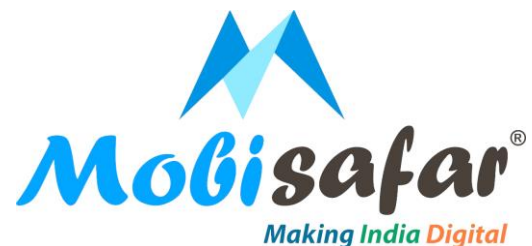

## Enter customer's details like Title, marital status, email id & communication address. Click proceed.

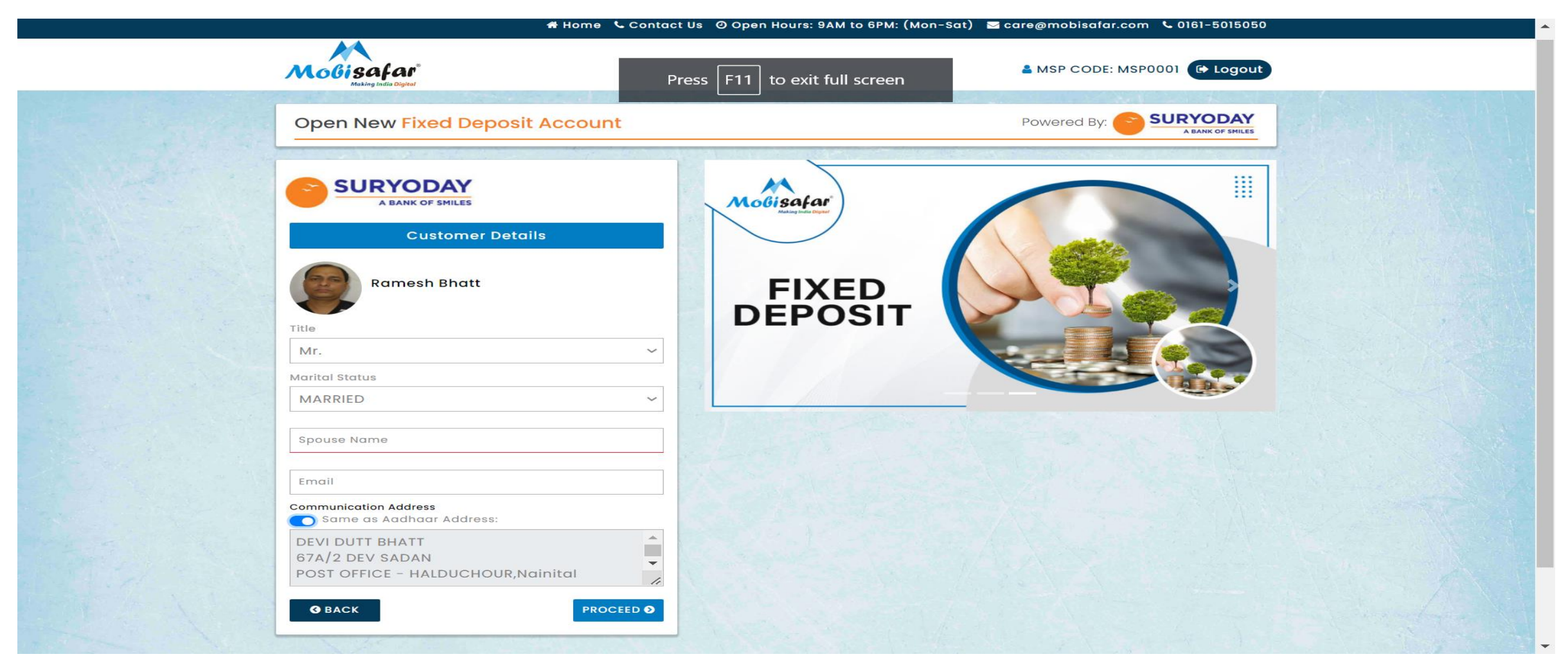

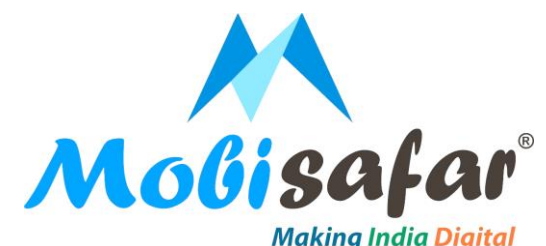

#### Enter additional details like religion, cast, education, father's name, mother's name. Select political exposure of the customer & country of birth. Click proceed.

| Moli safar<br>Multing India Digital                                                                        | A MSP CODE: MSP0001 ( Logout |
|----------------------------------------------------------------------------------------------------|------------------------------|
| Open New Fixed Deposit Account                                                                             |                              |
| E SURYODAY<br>A BANK OF SMILES<br>Additional Details                                                       |                              |
| Religion<br>Hindu ~<br>Cast                                                                                | DEPOSIT                      |
| Education DEGREE HOLDER Father's Name*                                                                     |                              |
| Mother's Name* Political Exposure of the Customer Politically Exposed Person (PEP) Not Politically Exposed |                              |
| Not Politically Exposed Country of Birth* INDIA                                                            |                              |
|                                                                                                    |                              |

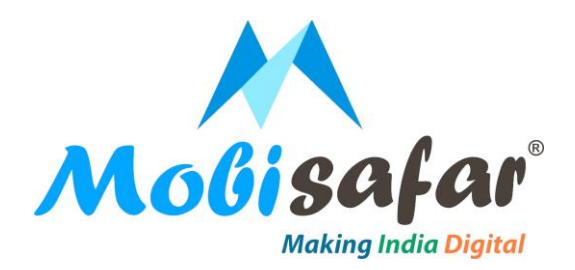

## Announce declaration & select available services. Click on proceed.

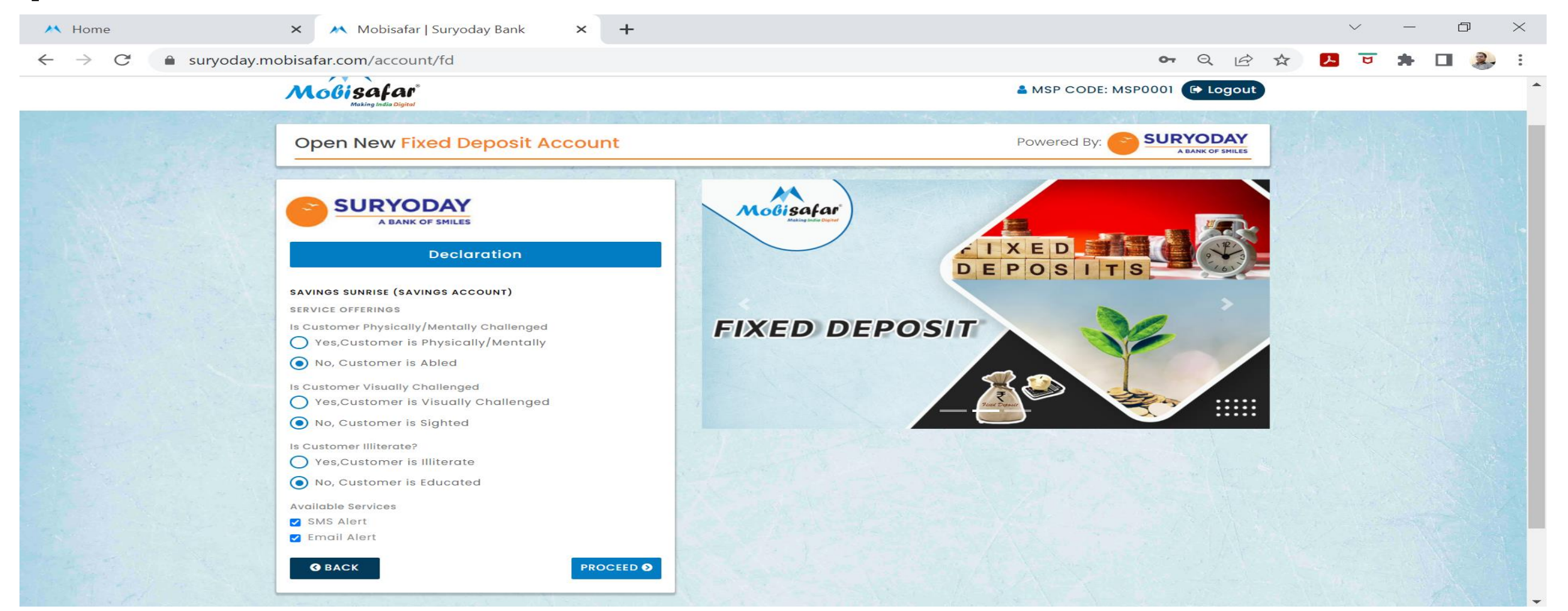

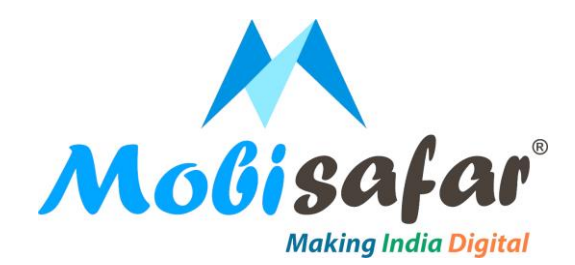

## Fixed deposit done successfully. Details will reflect in front of your screen.

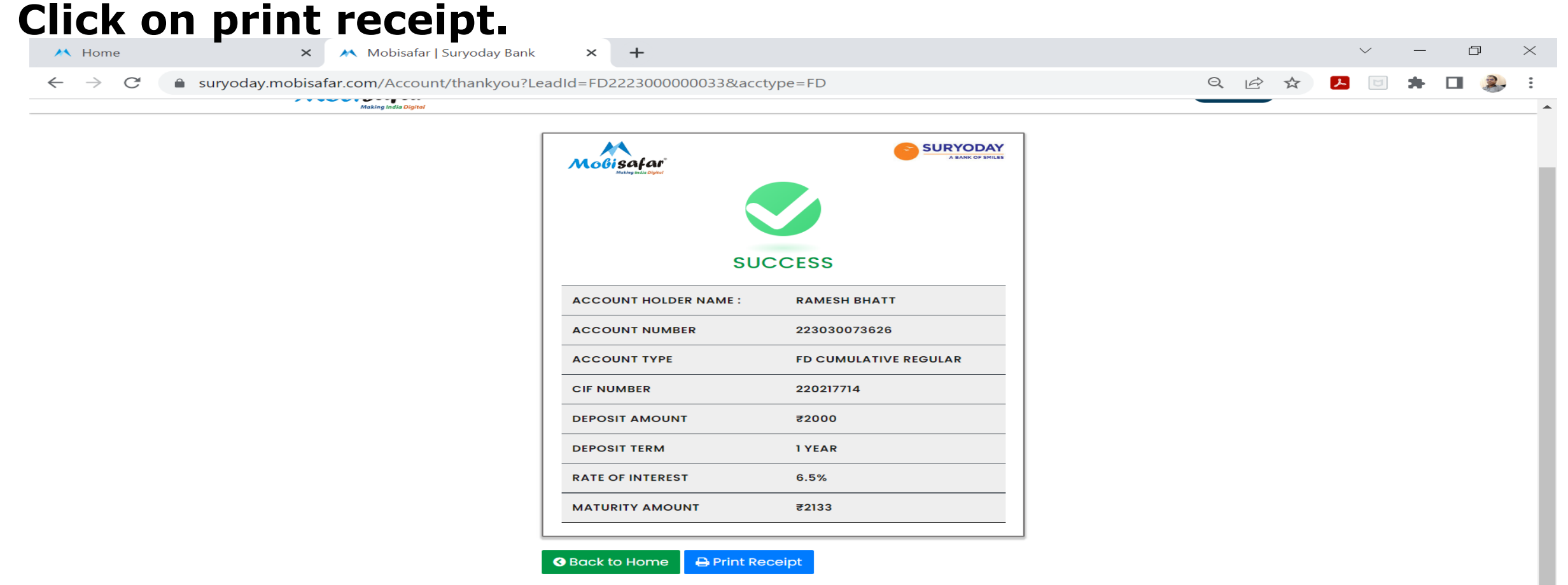

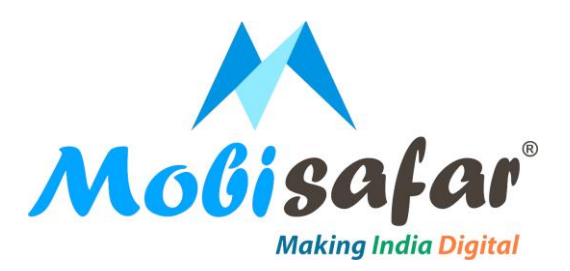

## **THANK YOU**